# Jockey Health Information System

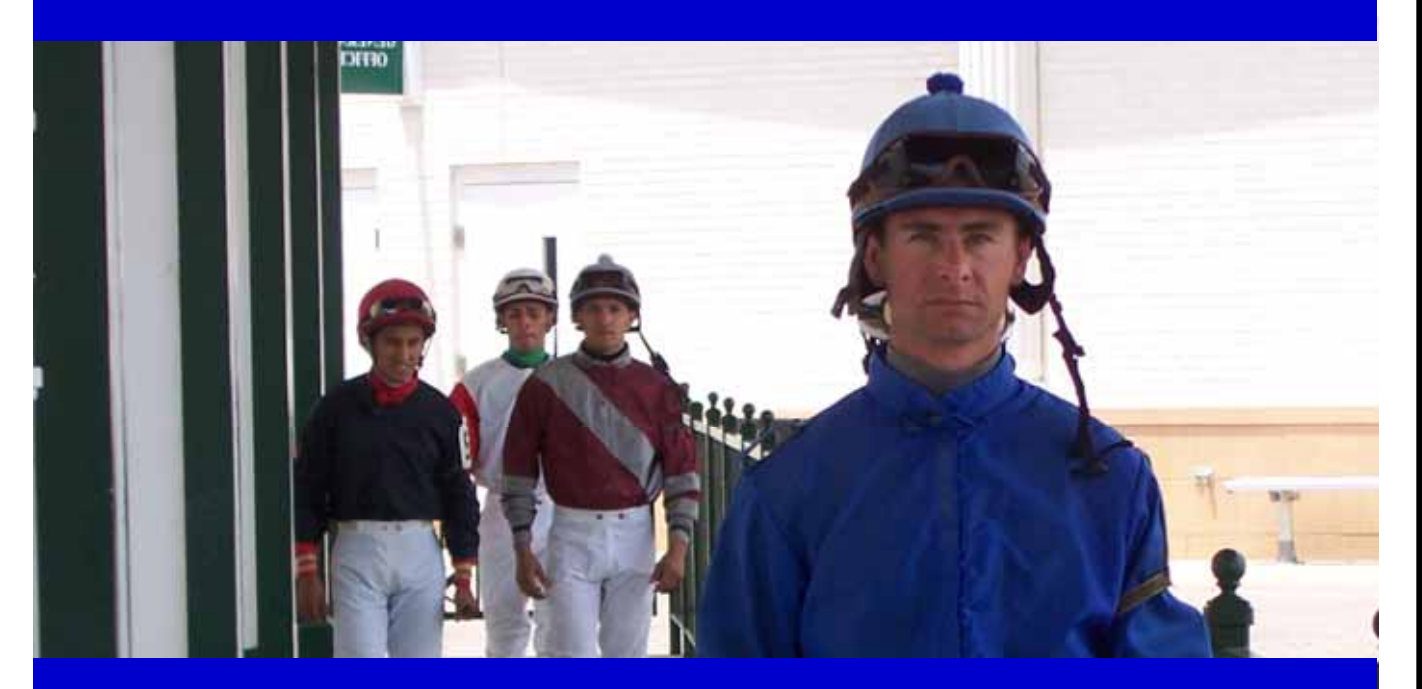

# User Guide

Para una versión española, chasque aquí.

## **Jockey Health Information System**

The Jockey Health Information System<sup>™</sup> (JHIS), a module of the InCompass Race Track Operations software, enables a jockey to enter and manage personal health information online. This information will be available to help appropriate healthcare individuals if the jockey is involved in an emergency on the racetrack.

To access and use the secure JHIS module, a jockey must obtain a user name and password from InCompass. The module can be accessed from any computer that runs Internet Explorer 7.0 or higher and has Adobe Acrobat Reader installed.

Jockeys must be 18 years of age or older and have a valid e-mail address to access the JHIS.

### **Obtaining a User Name and Password**

To obtain a user name and password, a jockey should take:

- valid jockey's or exercise rider's license;
- photo ID; and
- completed User Name and Password request form (available at the end of this user guide or at <u>http://rto.incompasssolutions.com</u>)

to one of the following locations:

- InCompass offices at 821 Corporate Dr., Lexington, KY 40503;
- the Jockeys' Guild offices at 103 Wind Haven Drive, Suite 200, Nicholasville, KY 40356; or
- the medical office at a participating racetrack.

Once identification has been verified, a user name and password will be provided to the jockey giving them the ability to access the JHIS to enter and update their health information. Phoned, faxed or e-mailed requests from a jockey for a user name and password will not be granted.

### **Privacy Policy and Terms of Use**

The Privacy Policy and Terms of Use contain important information about the JHIS. You must read and agree to the Privacy Policy and Terms of Use prior to proceeding with the entry of your electronic health record.

### **User Guide**

When you have received your User Name and Password, go to http://rto.incompasssolutions.com

Click Launch RTO

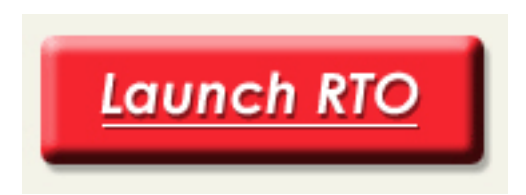

Enter your User Name and Password.

Click Submit.

Click a radio button to select English or Spanish (**required**).

Click a radio button to choose a Location (**required**).

If you accept the Terms of Use Agreement and the terms of the Privacy Policy, click I Accept.

*Note:* If you do not accept these terms, you cannot fill out the form.

The next screen is **1-Personal**. There are five additional screens that should be completed:

- 2-Emergency
- 3-Medications
- **4-Surgeries**
- 5-Broken Bones
- 6-Treatments

To select a screen, click the appropriate tab.

| <br><u>1</u> -Personal | 2-Emergency | <u>3</u> -Medications | 4-Surgeries | <u>5</u> -Broken Bones | 6-Treatments |
|------------------------|-------------|-----------------------|-------------|------------------------|--------------|
|                        |             |                       |             |                        |              |

| <u>1</u> -Personal <u>2</u> -          | Emergency                   | <u>3</u> -Medications | 4-Surgeries | <u>5</u> -Br | roken Bones | 6-Treatments |
|----------------------------------------|-----------------------------|-----------------------|-------------|--------------|-------------|--------------|
| Name: Jockey Heat<br>Emergency Contact | th Testing<br>t Information |                       |             |              |             |              |
| Name:                                  |                             |                       | С           | ountry       |             | ~            |
| Address Line 1                         |                             |                       | Address     | Line 2       |             |              |
| Postal or Zip Code                     |                             | City                  |             |              | State       |              |
| Home Phone                             |                             | Cell Phone            |             |              | Other Phone |              |
| Name:                                  |                             |                       | с           | ountry       |             | ~            |
| Address Line 1                         |                             |                       | Address     | Line 2       |             |              |
| Postal or Zip Code                     |                             | City                  |             |              | State       |              |
| Home Phone                             |                             | Cell Phone            |             |              | Other Phone |              |
| Name:                                  |                             |                       | С           | ountry       |             | *            |
| Address Line 1                         |                             |                       | Address     | Line 2       |             |              |
| Postal or Zip Code                     |                             | City                  |             |              | State       |              |
| Home Phone                             |                             | Cell Phone            |             |              | Other Phone |              |
|                                        |                             |                       |             |              |             |              |
|                                        |                             |                       |             |              |             |              |
| Print                                  |                             |                       | Jpdate      |              |             | Exit         |

*Note: To complete the form, you must list at least one emergency contact.* 

Click in a field to complete that field. Begin typing when the field turns gold.

| <u>1</u> -Personal <u>2</u> -I          | Emergency <u>3</u> -Medications | 4-Surgeries 5-B | roken Bones | 6-Treatments |
|-----------------------------------------|---------------------------------|-----------------|-------------|--------------|
| Name: Jockey Healt<br>Emergency Contact | h Testing<br>Information        |                 |             |              |
| Name:                                   |                                 | Country         |             | ~            |
| Address Line 1                          |                                 | Address Line 2  |             |              |
| Postal or Zip Code                      | City                            |                 | State       |              |
| Home Phone                              | Cell Phone                      |                 | Other Phone |              |

For fields with dropdowns arrows, click the arrow, then click your selection from the dropdown choices.

| Country                                 |                          |                       |              |                                   |                       |
|-----------------------------------------|--------------------------|-----------------------|--------------|-----------------------------------|-----------------------|
| <u>1</u> -Personal <u>2</u> -I          | Emergency                | <u>3</u> -Medications | 4-Surgeries  | -Broken Bones                     | <u>6</u> -Treatments  |
| Name: Jockey Healt<br>Emergency Contact | h Testing<br>Information |                       |              |                                   |                       |
| Name:                                   |                          |                       | Cour         | try                               | $\overline{\bigcirc}$ |
| Address Line 1                          |                          |                       | Address Line | 2 Algeria                         |                       |
| Postal or Zip Code                      |                          | City                  |              | Antigua and Barbud                | a                     |
| Home Phone                              |                          | Cell Phone            |              | Arabia (old foals on<br>Argentina | //) =                 |
|                                         |                          |                       |              | Aruba                             |                       |
| Name:                                   |                          |                       | Cour         | try Australia<br>Austria          |                       |
| Address Line 1                          |                          |                       | Address Line | 2 Azerbaijan                      |                       |
| Postal or Zip Code                      |                          | City                  |              | Bahrain                           |                       |
| Home Phone                              |                          | Cell Phone            |              | Barbados<br>Belgium               |                       |
|                                         | []                       |                       |              | Bermuda                           |                       |
| Name:                                   |                          |                       | Cour         | Brazil                            |                       |
| Address Line 1                          |                          |                       | Address Line | 2 British Guyana                  |                       |
| Postal or Zip Code                      |                          | City                  |              | Bulgaria                          |                       |
| Home Phone                              |                          | Cell Phone            |              | Burma                             |                       |
|                                         |                          |                       |              | Ceylon                            |                       |
|                                         |                          |                       |              | Chile<br>China                    |                       |
| Print                                   |                          |                       | Indate       | Colombia                          | xit                   |
|                                         |                          |                       | padio        | Costa Rica<br>Croatia             |                       |
|                                         |                          |                       |              | Cuba                              |                       |
|                                         |                          |                       |              | Czechoslovakia/Cze                | ech Reput             |

### Click a radio button or checkbox to make a selection.

| <u>1</u> -Personal <u>2</u> -Emergency                                | <u>3</u> -Medications | 4-Surgeries <u>5</u> -Broken Bones | 6-Treatments |  |  |  |  |  |  |
|-----------------------------------------------------------------------|-----------------------|------------------------------------|--------------|--|--|--|--|--|--|
| Name: Jockey Health Testing<br>Check previous history of broken bones |                       |                                    |              |  |  |  |  |  |  |
| Skull                                                                 | 🔿 Yes 💽 No            | Upper Back                         | 💽 Yes 🔘 No   |  |  |  |  |  |  |
| Neck                                                                  | 💿 Yes 🔿 No            | Lower Back                         | 💽 Yes 🔘 No   |  |  |  |  |  |  |
| Collar Bone Left                                                      | 💿 Yes 🔘 No            | Pelvis                             | 💿 Yes 🔘 No   |  |  |  |  |  |  |
| Collar Bone Right                                                     | 💿 Yes 🔘 No            | Hip Left                           | 💿 Yes 🔘 No   |  |  |  |  |  |  |
| Upper Arm Left                                                        | 💿 Yes 🔘 No            | Hip Right                          | 💿 Yes 🔘 No   |  |  |  |  |  |  |
| Upper Arm Right                                                       | 💿 Yes 🔿 No            | Thigh Left                         | 💿 Yes 🔿 No   |  |  |  |  |  |  |

*Note:* For *Medications, Surgeries, Broken Bones,* and *Treatments,* the default answer is **Yes.** You must click the radio button for **No** if the option does not apply to you.

To save your information, click **Update**.

<u>U</u>pdate

*Note:* You can save information and return to the form to finish filling it out or to update information.

To print the form, click Print. (Note: You must click Update before you print.)

| <u>P</u> rint |
|---------------|
|---------------|

To exit the form, click **Exit**.

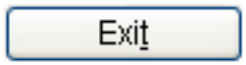

*Note:* If you made changes and have not clicked **Update**, you will be asked if you want to save your information. Click **Cancel** if you wish to update (save) your information. Click **OK** if you wish to exit the form without saving your information.

You can return to the form when necessary to make changes to your information.

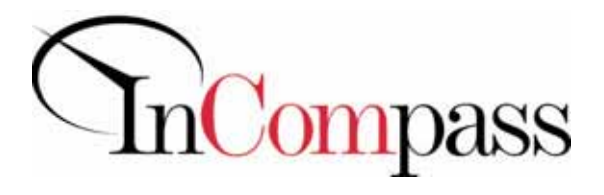

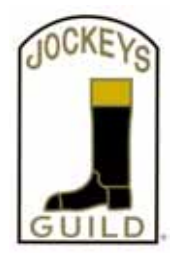

### Jockey Health Information System

You must be **18 (eighteen) years of age or older** and have a **valid e-mail address** to use the Jockey Health Information System (JHIS).

To obtain a user name and password, you should take:

- your valid jockey's or exercise rider's license;
- your photo ID; and
- your completed User Name and Password request form (also available at <u>http://rto.incompasssolutions.com</u>)

to one of the following locations:

- InCompass offices at 821 Corporate Dr., Lexington, KY 40503;
- o the Jockeys' Guild offices at 103 Wind Haven Drive, Suite 200, Nicholasville, KY 40356; or
- the medical office at a participating racetrack.

Once identification has been verified, a user name and password will be provided to you, enabling you to access the JHIS to enter and update your health information. Phoned, faxed or e-mailed requests for a user name and password will not be granted.

#### **USER NAME AND PASSWORD REQUEST FORM:**

| First Name*      |  |
|------------------|--|
| Last Name*       |  |
| Middle Initial*  |  |
| Date of Birth*   |  |
| Address          |  |
| City, State, Zip |  |
| Phone*           |  |
| Cell Phone       |  |
| E-mail*          |  |

\*Required

| Identification | For use by medical staff, Jockeys' Guild strength verified: | taff or InCompass staff only<br>Valid License: |
|----------------|-------------------------------------------------------------|------------------------------------------------|
| Name of Sta    | ff:                                                         | Date:                                          |

Return completed form with copies of the jockey's photo ID & license to InCompass: <u>techsupport@incompass-solutions.com</u> • (Fax) 859-296-3010 821 Corporate Dr., Lexington, KY 40503 • (Phone) 859-296-3000

# El Sistema de Información de Salud del Jinete

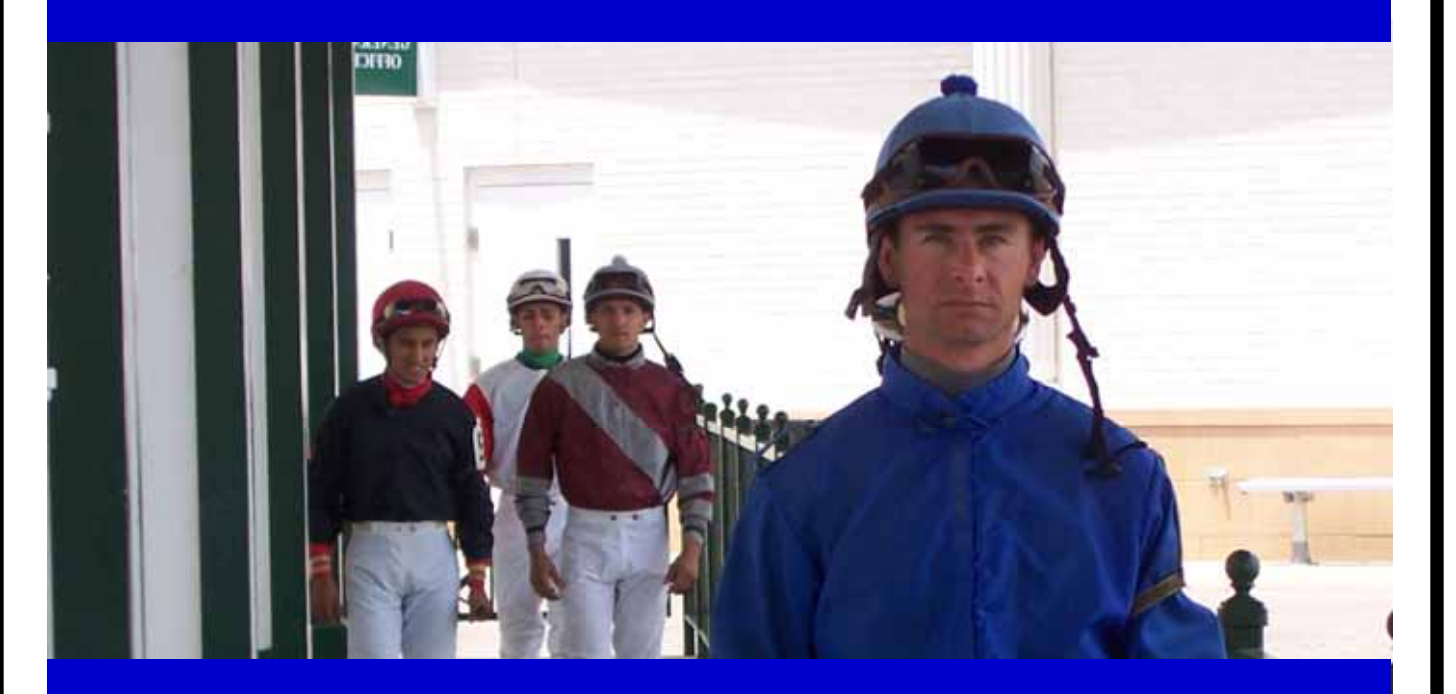

# Guía del Usuario

### Sistema de Información de Salud del Jinete

El Sistema de Información de Salud del Jinete™ (JHIS), un módulo del software del Sistema Operativo de Hipódromos de InCompass Solutions, permite a un jinete entrar y manejar información personal de su salud en línea. Esta información estará disponible para ayudar a proveer cuidado de salud individual al jinete si éste estuviera envuelto en una emergencia en un hipódromo.

Para accesar y usar de manera segura el módulo de JHIS, el jinete/galopador debe obtener un nombre y código de acceso de InCompass. El módulo puede ser accesado desde cualquier computadora que utilice una versión de Internet Explorer 7.0 o mayor y que tenga el programa de Adobe Reader instalado.

Los jinetes deben tener 18 años o más y tener una dirección válida de correo electrónico para poder accesar JHIS.

### Como Obtener un Nombre de Usuario y un Código de Acceso

Para obtener un nombre de usuario y un código de acceso, un jinete debe tener:

- Licencia de jinete o galopador
- Identificación con foto; y
- Completar el formulario requiriendo un Nombre de Usuario y un Código de Acceso (disponible al final de la guía del usuario o en <u>http://rto.incompasssolutions.com</u>

en una de las siguientes localizaciones:

- las oficinas de InCompass ubicadas en el 821 Corporate Dr., Lexington, KY 40503:
- las oficinas del Jockeys' Guild ubicadas en el 103 Wind Haven Dr., Suite 200, Nicholasville, KY 40356; o
- o la oficina médica de cualquier hipódromo participante

Una vez la identificación haya sido verificada, su nombre de usuario y código de acceso le será provisto al jinete habilitándole para poder accesar el JHIS y así poder actualizar su información de salud. Llamadas por teléfono, faxes o correos electrónicos de un jinete requiriendo nombres de usuarios y códigos de acceso no serán aprobados.

### Política de Privacidad y Términos de Uso

La Política de Privacidad y Término de Uso contienen información importante acerca del JHIS. Usted debe leer y estar de acuerdo con la Política de Privacidad y los Términos de Uso antes de proceder a entrar su historial de salud electrónico

# Guía del Usuario

### Cuando uste haya recibido su Nombre de Usuario y Código de Acceso, vaya a http://rto.incompasssolutions.com

Oprima Accese RTO

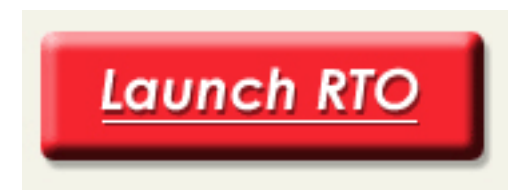

Entre su Nombre de Usuario y Código de Acceso

Oprima Someter

Oprima uno de los botones circulares para seleccionar Inglés o Español (requerido)

Oprima un botón circular para escoger una Ubicación (requerido)

Si usted acepta el Acuerdo de los Términos de Uso y los términos de la Política de Privacidad, oprima **Acepto**.

Nota: Si usted no acepta estos términos, usted no podrá completar el formulario.

La próxima pantalla es **1-Personal**. Hay cinco pantallas adicionales que deben ser completadas.

- 2-Emergencias
- **3- Medicamentos**
- 4- Cirugías
- 5- Huesos Rotos
- 6- Tratamientos

Para seleccionar una pantalla, oprima la etiqueta apropiada.

| 1-Personal 2-Emergency 3-Medications 4-Surgeri | es <u>5</u> -Broken Bones <u>6</u> -Treatments |
|------------------------------------------------|------------------------------------------------|

*Nota:* Para completar el formulario, usted debe tener al menos un contacto para emergencias.

| <u>1</u> -Personal              | 2-Emergency                       | <u>3</u> -Medications | 4-Surgeries    | <u>5</u> -Broken Bones | 6-Treatments |
|---------------------------------|-----------------------------------|-----------------------|----------------|------------------------|--------------|
| Name: Jockey H<br>Emergency Con | ealth Testing<br>fact Information |                       |                |                        |              |
| Nar                             | me:                               |                       | Co             | ountry                 | ~            |
| Address Lin                     | e 1                               |                       | Address L      | ine 2                  |              |
| Postal or Zip Co                | ode                               | City                  |                | State                  |              |
| Home Pho                        | one                               | Cell Phone            |                | Other Phone            |              |
| Nar                             | me:                               |                       | Co             | ountry                 | ~            |
| Address Lin                     | e 1                               |                       | Address L      | ine 2                  |              |
| Postal or Zip Co                | ode                               | City                  |                | State                  |              |
| Home Pho                        | one                               | Cell Phone            |                | Other Phone            |              |
| Nar                             | me:                               |                       | Co             | ountry                 | ~            |
| Address Lin                     | e 1                               |                       | Address L      | ine 2                  |              |
| Postal or Zip Co                | ode                               | City                  |                | State                  |              |
| Home Pho                        | one                               | Cell Phone            |                | Other Phone            |              |
|                                 |                                   |                       |                |                        |              |
|                                 |                                   |                       |                |                        |              |
| Print                           |                                   |                       | <u>J</u> pdate |                        | Exit         |

Chasque en un campo para terminar ese campo. Comience a mecanografiar cuando el campo da vuelta al oro.

| <u>1</u> -Personal <u>2</u> -E          | mergency <u>3</u> -Medicatio | ns <u>4</u> -Surgeries | <u>5</u> -Broken Bones | 6-Treatments |
|-----------------------------------------|------------------------------|------------------------|------------------------|--------------|
| Name: Jockey Healt<br>Emergency Contact | h Testing<br>Information     |                        |                        |              |
| Name:                                   |                              |                        | Country                | ~            |
| Address Line 1                          |                              | Addres                 | s Line 2               |              |
| Postal or Zip Code                      |                              | City                   | State                  |              |
| Home Phone                              | Ce                           | II Phone               | Other Phone            |              |

Name=Nombre Emergency Contact Information=Información del Contacto para Emergencias Country=País Address Line 1=Dirección Línea 1 Address Line 2=Dirección Línea 2 Postal or Zip Code=Código Postal City=Ciudad State=Estado Home Phone=Teléfono Casa Cell Phone=Teléfono Celular Other Phone= Otro Teléfono Para campos de selección con flechas hacia abajo, oprima la flecha, y luego seleccione de entre las opciones.

|   | Country                                 |                          |               |             |              |                                 |                   |              |
|---|-----------------------------------------|--------------------------|---------------|-------------|--------------|---------------------------------|-------------------|--------------|
| Į | <u>1</u> -Personal <u>2</u> -E          | Emergency                | 3-Medications | 4-Surgeries | <u>5</u> -Bi | oken Bones                      | <u>6</u> -Treatme | nts          |
|   | Name: Jockey Healt<br>Emergency Contact | h Testing<br>Information |               |             |              |                                 |                   |              |
|   | Name:                                   |                          |               | Co          | untry        |                                 | (~                | )            |
|   | Address Line 1                          |                          |               | Address L   | ine 2        | Algorio                         | ~                 |              |
|   | Postal or 7in Code                      |                          | City          |             |              | Antigua and Barbud              | a                 |              |
|   | 1 Ustal Of Zip Code                     |                          | City          |             |              | Arabia (old foals onl           | y)                |              |
|   | Home Phone                              |                          | Cell Phone    |             |              | Argentina                       |                   |              |
|   | Nomo                                    |                          |               | 0.0         | unter        | Australia                       |                   |              |
|   | Name.                                   |                          |               |             | untry        | Austria                         | _                 |              |
|   | Address Line 1                          |                          |               | Address L   | ine 2        | Azerbaijan                      |                   |              |
|   | Postal or Zip Code                      |                          | City          |             |              | Bahrain                         |                   |              |
|   |                                         |                          |               |             | _            | Barbados                        |                   |              |
|   | Home Phone                              |                          | Cell Phone    |             |              | Belgium                         |                   |              |
|   | Name:                                   |                          |               | Co          | untry        | Bolivia                         |                   |              |
|   | rianno.                                 |                          |               |             | .ana,        | Brazil                          |                   |              |
|   | Address Line 1                          |                          |               | Address L   | ine 2        | British Guyana                  |                   |              |
|   | Postal or Zip Code                      |                          | City          |             |              | British west indies<br>Bulgaria |                   |              |
|   | Llama Dhana                             |                          | Coll Dhono    |             |              | Burma                           |                   |              |
|   | Home Phone                              |                          | Cell Phone    |             |              | Canada                          |                   |              |
|   |                                         |                          |               |             |              | Ceylon                          |                   |              |
|   |                                         |                          |               |             |              | China                           |                   |              |
| 1 | Duint                                   |                          |               | lu data     |              | Colombia                        |                   |              |
|   | Print                                   |                          |               | 2poate      |              | Costa Rica                      |                   | XII <u>I</u> |
|   |                                         |                          |               |             |              | Croatia                         |                   |              |
|   |                                         |                          |               |             |              | Cuba                            |                   |              |
|   |                                         |                          |               |             |              | Czechoslovakia/Cze              | ch Reput          |              |

### Oprima un botón circular o caja al hacer su selección.

| <u>1</u> -Personal <u>2</u> -Emergency                                | <u>3</u> -Medications | 4-Surgeries 5-Broken Bones | 6-Treatments |  |
|-----------------------------------------------------------------------|-----------------------|----------------------------|--------------|--|
| Name: Jockey Health Testing<br>Check previous history of broken bones |                       |                            |              |  |
| Skull                                                                 | 🔿 Yes 💽 No            | Upper Back                 | 💿 Yes 🔘 No   |  |
| Neck                                                                  | 💽 Yes 🔿 No            | Lower Back                 | 💿 Yes 🔘 No   |  |
| Collar Bone Left                                                      | 💽 Yes 🔘 No            | Pelvis                     | 💿 Yes 🔘 No   |  |
| Collar Bone Right                                                     | 💽 Yes 🔘 No            | Hip Left                   | 💿 Yes 🔘 No   |  |
| Upper Arm Left                                                        | 💽 Yes 🔘 No            | Hip Right                  | 💿 Yes 🔘 No   |  |
| Upper Arm Right                                                       | 💽 Yes 🔿 No            | Thigh Left                 | 💿 Yes 🔘 No   |  |

*Note:* Para *Medicamentos, Cirugías, Huesos Rotos* y *Tratamientos*, la contestación automática es *Sí*. Usted debe oprimir el botón circular para *No* si la opción no le aplica a usted.

Para guardar su información, oprima Actualizar.

*Note:* Usted puede guardar información y regresar al formulario para terminar de llamarlo o para actualizar información.

Para Imprimir el formulario, oprima **Imprimir.** (*Nota: Usted debe oprimir Actualizar antes de imprimir.*)

<u>P</u>rint

Para salir del formulario, oprima **Salir**.

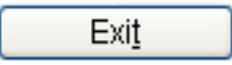

**Nota:** Si usted ha hecho cambios y no ha oprimido **Actualizar**, se le preguntará si usted quiere guardar su información. Oprima **Cancelar** si usted desea actualizar (guardar) su información. Oprima **OK** si usted desea salir del formulario sin guardar su información.

Usted puede regresar al formulario cuando sea necesario para hacer cambios en su información.

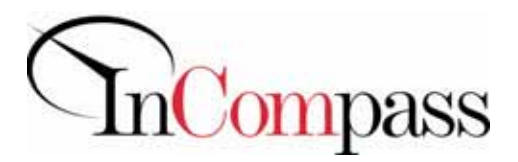

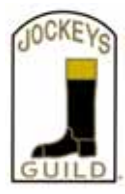

### Sistema de Información de Salud del Jinete

Los jinetes deben tener 18 años o más y tener una dirección válida de correo electrónico para poder accesar JHIS.

### Como Obtener un Nombre de Usuario y un Código de Acceso

Para obtener un nombre de usuario y un código de acceso, un jinete debe tener:

- Licencia de jinete o galopador
- Identificación con foto; y
- Completar el formulario requiriendo un Nombre de Usuario y un Código de Acceso (disponible al final de la guía del usuario o en <u>http://rto.incompasssolutions.com</u>)

en una de las siguientes localizaciones:

- las oficinas de InCompass ubicadas en el 821 Corporate Dr., Lexington, KY 40503:
- las oficinas del Jockeys' Guild ubicadas en el 103 Wind Haven Dr., Suite 200, Nicholasville, KY 40356; o
- o la oficina médica de cualquier hipódromo participante

Una vez la identificación haya sido verificada, su nombre de usuario y código de acceso le será provisto al jinete habilitándole para poder accesar el JHIS y así poder actualizar su información de salud. Llamadas por teléfono, faxes o correos electrónicos de un jinete requiriendo nombres de usuarios y códigos de acceso no serán aprobados.

#### Formulario para Solicitar un Nombre de Usuario y Código de Acceso:

| Nombre*                          |  |
|----------------------------------|--|
| Apellido*                        |  |
| Inicial*                         |  |
| Fecha de Nacimiento*             |  |
| Dirección                        |  |
| Ciudad, Estado,<br>Código Postal |  |
| Teléfono*                        |  |
| Teléfono Celular                 |  |
| Correo Electrónico*              |  |

\* Requerido

| Para uso solamente por el personal médico, el personal del Gremio de Jinetes, o el personal de InCompass |                     |  |  |
|----------------------------------------------------------------------------------------------------|---------------------|--|--|
| Identificación verificada:                                                                               | Licencia de Jinete: |  |  |
| Nombre del Personal:                                                                                     | Fecha:              |  |  |
| Envíe el formulario debidamente completado con copias de su identificación con foto y                    |                     |  |  |
| su licencia de jinete a InCompass:                                                                       |                     |  |  |
| techsupport@incompass-solutions.com • (Fax) 859-296-3010                                                 |                     |  |  |
| 821 Corporate Dr., Lexington, KY 40503 • (Phone) 859-296-3000                                            |                     |  |  |